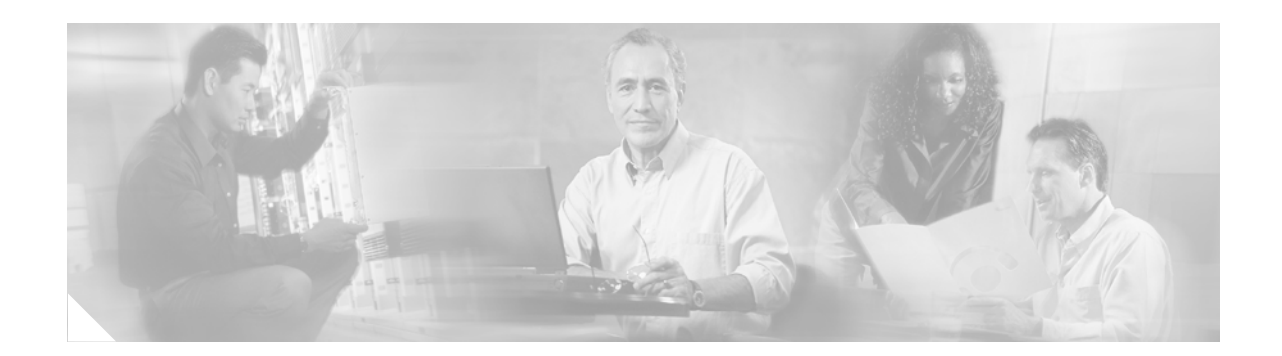

# Packet Classification Using the Frame Relay DLCI Number

#### First Published: 12.2(13)T Last Updated: February 28, 2006

The Packet Classification Using the Frame Relay DLCI Number feature allows customers to match and classify traffic on the basis of one or more Frame Relay data-link connection identifier (DLCI) numbers. This new match criterion is in addition to the other match criteria, such as the IP precedence, differentiated service code point (DSCP) value, and class of service (CoS), currently available.

| Release    | Modification                                                                                             |  |
|------------|----------------------------------------------------------------------------------------------------|--|
| 12.2(13)T  | This feature was introduced.                                                                             |  |
| 12.0(26)S  | This feature was integrated into Cisco IOS Release 12.0(26)S for the Cisco Series 7200 and 7500 routers. |  |
| 12.0(28)S  | The feature was enhanced to allow specifying a range of Frame Relay DLCl numbers as a match criterion.   |  |
| 12.2(28)SB | This feature was integrated into Cisco IOS Release 12.2(28)SB.                                           |  |

#### History for the Packet Classification Using the Frame Relay DLCI Number Feature

#### Finding Support Information for Platforms and Cisco IOS Software Images

Use Cisco Feature Navigator to find information about platform support and Cisco IOS software image support. Access Cisco Feature Navigator at http://www.cisco.com/go/fn. You must have an account on Cisco.com. If you do not have an account or have forgotten your username or password, click **Cancel** at the login dialog box and follow the instructions that appear.

# **Contents**

- Information About Packet Classification Using the Frame Relay DLCI Number, page 2
- How to Configure Packet Classification Using the Frame Relay DLCI Number, page 3
- Configuration Examples for Packet Classification Using the Frame Relay DLCI Number, page 8

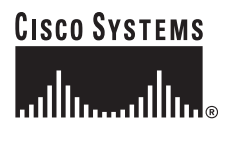

Corporate Headquarters: Cisco Systems, Inc., 170 West Tasman Drive, San Jose, CA 95134-1706 USA

- Additional References, page 9
- Command Reference, page 11

# Information About Packet Classification Using the Frame Relay DLCI Number

To configure Packet Classification Using the Frame Relay DLCI Number, you need to understand the following concepts:

- Packet Classification Using the Frame Relay DLCI Number Benefits, page 2
- Frame Relay DLCI Number Ranges, page 2
- Modular Quality of Service Command-Line Interface, page 2
- DLCI Numbers and Network Addressing, page 3

### **Packet Classification Using the Frame Relay DLCI Number Benefits**

#### **Additional Match Criterion**

This feature provides an additional criterion for matching and classifying traffic. With this feature, you can now specify DLCI number ranges in addition to specifying individual DLCI numbers. This new match criterion is in addition to the other match criteria, such as the IP precedence, differentiated service code point (DSCP) value, and class of service (CoS), currently available.

#### **Extension of MQC Functionality**

The Packet Classification Using the Frame Relay DLCI Number feature extends the functionality of the Modular Quality of Service (QoS) Command-Line Interface (CLI) (MQC). The MQC, a feature included in the Cisco IOS software, allows customers to match traffic on the basis of user-specified criteria (for example, access lists, or IP precedences). With this feature, the MQC can now use DLCI number ranges to match and classify traffic.

### Frame Relay DLCI Number Ranges

This feature allows you to specify a range of Frame Relay DLCI numbers as match criteria for matching and classifying traffic. Previously, only individual DLCI numbers could be specified.

With this feature, the **match fr-dlci** command has been modified to allow you to specify a range of DLCI numbers. A hyphen (-) keyword has been added to the command to indicate that a range of DLCI numbers will be entered. To specify a range, enter the DLCI number at the beginning of the range, the new hyphen (-) keyword, followed by the DLCI number at the end of the range. For more information about the **match fr-dlci** command, see the "Command Reference" section later in this document.

### Modular Quality of Service Command-Line Interface

The Packet Classification Using the Frame Relay DLCI Number feature extends the functionality of the Modular Quality of Service (QoS) Command-Line Interface (CLI) (MQC).

The MQC, a feature included in the Cisco IOS software, allows customers to match traffic on the basis of user-specified criteria (for example, access lists, or IP precedences). Traffic that matches that criteria can be organized into specific classes (class maps) that can, in turn, receive specific user-defined QoS treatment when that class is included in a policy map. The class map is placed in a policy map, and the policy map is then attached to an interface for use on the network.

The MQC is a CLI that allows you to create traffic policies and attach these policies to interfaces.

In the MQC, the **class-map** command is used to define a traffic class (which is then associated with a traffic policy). The purpose of a traffic class is to classify traffic.

The MQC consists of the following three processes:

- Defining a traffic class with the **class-map** command.
- Creating a traffic policy by associating the traffic class with one or more QoS features (using the **policy-map** command).
- Attaching the traffic policy to the interface with the service-policy command.

A traffic class contains three major elements: a name, a series of **match** commands, and, if more than one **match** command exists in the traffic class, an instruction on how to evaluate these **match** commands. The traffic class is named in the **class-map** command line; that is, if you enter the **class-map cisco** command while configuring the traffic class in the CLI, the traffic class would be named "cisco".

The **match** commands are used to specify various criteria for classifying packets. Packets are checked to determine whether they match the criteria specified in the **match** commands. If a packet matches the specified criteria, that packet is considered a member of the class and is forwarded according to the quality of service (QoS) specifications set in the traffic policy. Packets that fail to meet any of the matching criteria are classified as members of the default traffic class.

### **DLCI Numbers and Network Addressing**

A DLCI number is a data link connection identifier. Permanent virtual circuits (PVCs) and switched virtual circuits (SVCs) are identified by a DLCI number. The DLCI number defines a single virtual connection through the WAN and are the Frame Relay equivalent to a hardware address.

Periodically, through the exchange of signaling messages, a network may announce a new virtual circuit with its corresponding DLCI number. However, protocol addressing is not included in the announcement. The station receiving such an indication will learn of the new connection, but will not be able to address the other side. Without a new configuration or mechanism for discovering the protocol address of the other side, this new virtual circuit is unusable.

For this reason, Inverse Address Resolution Protocol (Inverse ARP) was developed. Inverse ARP allows a Frame Relay network to discover the protocol address associated with the virtual circuit, and ARP is more flexible than relying on static configuration.

### How to Configure Packet Classification Using the Frame Relay DLCI Number

This section contains the following procedures:

- Configuring the Class Map to Match on the Frame Relay DLCI Number, page 4 (required)
- Creating a Policy Map, page 5 (required)

- Attaching the Policy Map to an Interface, page 5 (required)
- Verifying the Configuration, page 6 (optional)

### **Configuring the Class Map to Match on the Frame Relay DLCI Number**

Class maps can be used to classify packets into groups based on a user-specified criterion. For example, class maps can be configured to match packets on the basis of the DSCP value or access list number. In this case, the class map is configured to match on the Frame Relay DLCI number associated with the packet.

To configure the class map to match on the Frame Relay DLCI number, perform the following steps.

#### **SUMMARY STEPS**

- 1. enable
- 2. configure terminal
- 3. class-map class-map-name [match-all | match-any]
- 4. match fr-dlci dlci-number [ dlci-number]
- 5. exit

#### **DETAILED STEPS**

|        | Command or Action                                           | Purpose                                                                                                    |
|--------|-------------------------------------------------------------|----------------------------------------------------------------------------------------------------|
| Step 1 | enable                                                      | Enables privileged EXEC mode.                                                                                                    |
|        |                                                             | • Enter your password if prompted.                                                                                                    |
|        | Example:                                                    |                                                                                                    |
|        | Router> enable                                              |                                                                                                    |
| Step 2 | configure terminal                                          | Enters global configuration mode.                                                                                                    |
|        | <b>Example:</b><br>Router# configure terminal               |                                                                                                    |
| Step 3 | <pre>class-map class-map-name [match-all   match-any]</pre> | Specifies the name of the class map to be created and enters class-map configuration mode.                                                                                                    |
|        | <b>Example:</b><br>Router(config)# class-map class1         | <ul> <li>Enter class map name.</li> <li>Note If the match-all or match-any keyword is not specified, traffic must match all the match criteria to be classified as part of the traffic class.</li> </ul> |

|        | Command or Action                                    | Purpose                                                                                                    |  |
|--------|------------------------------------------------------|----------------------------------------------------------------------------------------------------|--|
| Step 4 | <pre>match fr-dlci dlci-number [- dlci-number]</pre> | Configures the class map created above to match traffic<br>based on the Frame Relay DLCI number associated with the |  |
|        | Example:                                             |                                                                                                    |  |
|        | Router(config-cmap) match fr-dlci 25 510-512 55      | • Enter the DLCI numbers or DLCI ranges. Enter as many DLCI numbers, DLCI ranges, or both as needed.                |  |
| Step 5 | exit                                                 | (Optional) Exits class-map configuration mode.                                                                      |  |
|        | Example:                                             |                                                                                                    |  |
|        | Router(config-cmap)# exit                            |                                                                                                    |  |

### **Creating a Policy Map**

Traffic that matches a user-specified criterion can be organized into specific classes (class maps) that can, in turn, receive specific user-defined QoS treatment when that class is included in a policy map. A policy map (traffic policy) is created using the MQC.

To create a policy map using the MQC, refer to the instructions in the "Configuring the Modular Quality of Service Command-Line Interface" chapter of the *Cisco IOS Quality of Service Solutions Configuration Guide*.

### Attaching the Policy Map to an Interface

After a policy map is created, the next step is to attach the policy map to an interface. Policy maps can be attached to either the input or output direction of the interface.

Depending on the needs of your network, you may need to attach the policy map to a subinterface, an ATM PVC, a Frame Relay DLCI, or other type of interface.

To attach the policy map to an interface, perform the following steps.

#### **SUMMARY STEPS**

- 1. enable
- 2. configure terminal
- 3. interface type number
- 4. pvc [name] vpi/vci [ilmi | qsaal | smds]
- 5. service-policy {input | output} policy-map-name
- 6. exit

#### **DETAILED STEPS**

|        | Command or Action                                                       | Purpose                                                                                                    |
|--------|-------------------------------------------------------------------------|----------------------------------------------------------------------------------------------------|
| Step 1 | enable                                                                  | Enables privileged EXEC mode.                                                                                                    |
|        |                                                                         | • Enter your password if prompted.                                                                                                    |
|        | Example:<br>Router> enable                                              |                                                                                                    |
| Step 2 | configure terminal                                                      | Enters global configuration mode.                                                                                                    |
|        | <b>Example:</b><br>Router# configure terminal                           |                                                                                                    |
| Step 3 | <b>interface</b> type number                                            | Configures an interface (or subinterface) type and enters interface configuration mode.                                                                                                    |
|        | <pre>Example: Router(config)# interface serial4/0</pre>                 | • Enter the interface type number.                                                                                                    |
| Step 4 | <pre>pvc [name] vpi/vci [ilmi   qsaal   smds]<br/>Evenue</pre>          | (Optional) Creates or assigns a name to an ATM PVC and<br>specifies the encapsulation type on an ATM PVC. Enters<br>ATM VC configuration mode.                                                                                                    |
|        | Example:<br>Router(config-if)# pvc cisco 0/16 ilmi                      | <b>Note</b> This step is required only if you are attaching the policy map to an ATM PVC. If you are not attaching the policy map to an ATM PVC, skip this step and proceed with Step 5.                                                                                                    |
| Step 5 | <pre>service-policy {input   output} policy-map-name</pre>              | Specifies the name of the policy map to be attached to the input <i>or</i> output direction of the interface.                                                                                                    |
|        | <pre>Example:<br/>Router(config-if)# service-policy input policy1</pre> | <ul> <li>Note Policy maps can be configured on ingress or egress routers. They can also be attached in the input or output direction of an interface. The direction (input or output) and the router (ingress or egress) to which the policy map should be attached varies according your network configuration. When using the service-policy command to attach the policy map to an interface, be sure to choose the router and the interface direction that are appropriate for your network configuration.</li> <li>Enter the policy map name.</li> </ul> |
| Step 6 | exit                                                                    | (Optional) Exits interface configuration mode.                                                                                                    |
|        | <b>Example:</b><br>Router(config-if)# exit                              |                                                                                                    |

### **Verifying the Configuration**

To verify the configuration, perform the following steps.

#### **SUMMARY STEPS**

- 1. enable
- 2. show class-map [class-map-name] and/or
  - show policy-map interface interface-name
- 3. exit

#### **DETAILED STEPS**

|        | Command or Action                           | Purpose                                                                                                    |  |
|--------|---------------------------------------------|----------------------------------------------------------------------------------------------------|--|
| Step 1 | enable                                      | Enables privileged EXEC mode.                                                                                         |  |
|        |                                             | • Enter your password if prompted.                                                                                    |  |
|        | Example:                                    |                                                                                                    |  |
|        | Router> enable                              |                                                                                                    |  |
| Step 2 | <b>show class-map</b> [class-map-name]      | Displays all information about a class map, including the match criteria.                                             |  |
|        | Example:                                    |                                                                                                    |  |
|        | Router# show class-map class1               |                                                                                                    |  |
| and/or |                                             |                                                                                                    |  |
|        | show policy-map interface interface-name    | Displays the packet statistics of all classes that are<br>configured for all service policies either on the specified |  |
|        | Example:                                    | interface or subinterface or on a specific PVC on the                                                                 |  |
|        | Router# show policy-map interface serial4/0 | interface.                                                                                                    |  |
|        |                                             | • Enter the interface name.                                                                                           |  |
| Step 3 | exit                                        | (Optional) Exits EXEC mode.                                                                                           |  |
|        |                                             |                                                                                                    |  |
|        | Example:                                    |                                                                                                    |  |
|        | Router# exit                                |                                                                                                    |  |

### **Troubleshooting Tips**

ſ

The commands in the "Verifying the Configuration" section allow you to verify that you achieved the intended configuration and that the feature is functioning correctly.

If, after using the **show** commands listed above, you find that the configuration is not correct or the feature is not functioning as expected, perform these steps:

- 1. Use the show running-config command and analyze the output of the command.
- 2. If the policy map does not appear in the output of the **show running-config** command, enable the **logging console** command.
- 3. Attach the policy map to the interface again.

If the packets are not being matched correctly (for example, the packet counters are not incrementing correctly), complete the following steps:

- 1. Run the **show policy-map** command and analyze the output of the command.
- 2. Run the show running-config command and analyze the output of the command.
- **3.** Use the **show policy-map interface** command and analyze the output of the command. Check the the following findings:
  - **a.** If a policy map applies queueing, and the packets are matching the correct class, but you see unexpected results, compare the number of the packets in the queue with the number of the packets matched.
  - **b.** If the interface is congested, and only a small number of the packets are being matched, check the tuning of the tx ring, and evaluate whether the queueing is happening on the tx ring. To do this, use the **show controllers** command, and look at the value of the tx count in the output of the command.

### Configuration Examples for Packet Classification Using the Frame Relay DLCI Number

This section provides the following configuration example:

• Configuring the Frame Relay DLCI Number As a Match Criterion: Example, page 8

### **Configuring the Frame Relay DLCI Number As a Match Criterion: Example**

In the following example, two PVCs are configured on one serial interface. QoS is provisioned so that one PVC receives 70 percent of the bandwidth and the other PVC receives 25 percent of the bandwidth. When configured as shown below, all traffic belonging to Frame Relay DLCI-102 is guaranteed 70 percent of the bandwidth, while traffic belonging to Frame Relay DLCI-105 is guaranteed 25 percent of the bandwidth.

```
Router(config)# class-map match-all dlci-102
Router(config-cmap)# match fr-dlci 102 110-155 350
Router(config)# class-map match-all dlci-105
Router(config-cmap)# match fr-dlci 105 110 117 200-210
Router(config)# policy-map test-policy
Router(config-pmap)# class dlci-102
Router(config-pmap-c)# bandwidth percent 70
Router(config-pmap-c)# bandwidth percent 25
Router(config)# interface Serial9/0/0:0
Router(config-if)# service-policy output test-policy
```

In the following example, QoS is further provisioned for traffic for a PVC (while also guaranteeing bandwidth to the PVC) by using a hierarchical policy. In this configuration example, traffic for PVC 102 (Frame Relay DLCI-102, shown above) is allocated 40 percent of the bandwidth.

```
Router(config)# class-map match-all precedence2
Router(config-cmap)# match ip precedence 2
```

I

```
Router(config)# policy-map child
Router(config-pmap)# class precedence2
Router(config-pmap-c)# bandwidth percent 40
Router(config)# policy-map test-policy
Router(config-pmap)# class dlci-102
Router(config-pmap-c)# bandwidth percent 70
Router(config-pmap-c)# service-policy child
Router(config-pmap)# class dlci-105
Router(config-pmap-c)# bandwidth percent 25
Router(config)# interface Serial9/0/0:0
```

Router(config-if)# service-policy output test-policy

# **Additional References**

The following sections provide references related to the Packet Classification Using the Frame Relay DLCI Number feature.

### **Related Documents**

| Related Topic                                                                                                    | Document Title                                                           |
|----------------------------------------------------------------------------------------------------|--------------------------------------------------------------------------|
| QoS commands: complete command<br>syntax, command modes, command<br>history, defaults, usage guidelines, and<br>examples         | Cisco IOS Quality of Service Solutions Command Reference, Release 12.3T  |
| Modular QoS Command-Line Interface<br>(CLI) (MQC)                                                                                | Cisco IOS Quality of Service Solutions Configuration Guide, Release 12.3 |
| Information about attaching policy maps to interfaces                                                                            | Cisco IOS Quality of Service Solutions Configuration Guide, Release 12.3 |
| Information about attaching policy maps to Frame Relay DLCIs                                                                     | Cisco IOS Wide-Area Networking Configuration Guide, Release 12.3         |
| Additional match criteria that can be used for packet classification                                                             | Cisco IOS Quality of Service Solutions Configuration Guide, Release 12.3 |
| Frame Relay configuration information and information about DLCIs                                                                | Cisco IOS Wide-Area Networking Configuration Guide, Release 12.3         |
| Frame Relay commands: complete<br>command syntax, command modes,<br>command history, defaults, usage<br>guidelines, and examples | Cisco IOS Wide-Area Networking Command Reference, Release 12.3T          |

### **Standards**

ſ

| Standards | Title |
|-----------|-------|
| None      |       |

### MIBs

| MIBs                                                                                     | MIBs Link                                                                                                    |
|------------------------------------------------------------------------------------------|----------------------------------------------------------------------------------------------------|
| <ul><li>CISCO-CLASS-BASED-QOS-MIB</li><li>CISCO-CLASS-BASED-QOS-CAPABILITY-MIB</li></ul> | To locate and download MIBs for selected platforms, Cisco IOS releases, and feature sets, use Cisco MIB Locator found at the following URL: |
|                                                                                          | http://www.cisco.com/go/mibs                                                                                                    |

### **RFCs**

| RFCs                                                                                                    | Title |
|----------------------------------------------------------------------------------------------------|-------|
| No new or modified RFCs are supported by this feature, and support for existing RFCs has not been modified by this feature. |       |

### **Technical Assistance**

| Description                                                                                                    | Link                             |
|----------------------------------------------------------------------------------------------------|----------------------------------|
| The Cisco Technical Support website contains<br>thousands of pages of searchable technical content,<br>including links to products, technologies, solutions,<br>technical tips, and tools. Registered Cisco.com users<br>can log in from this page to access even more content. | http://www.cisco.com/techsupport |

# **Command Reference**

L

Γ

This section documents modified commands. All other commands used with this feature are documented in the Cisco IOS Release 12.3 command reference publications.

- match fr-dlci
- show class-map
- show policy-map interface

# match fr-dlci

To specify the Frame Relay data-link connection identifier (DLCI) number as a match criterion in a class map, use the **match fr-dlci** command in class-map configuration mode. To remove a previously specified DLCI number as a match criterion, use the **no** form of this command.

match fr-dlci *dlci-number* 

no match fr-dlci dlci-number

| Syntax Description        | dlci-number                                                                                                    | Number of the DLCI associated with the packet.                                                                                                    |  |
|---------------------------|----------------------------------------------------------------------------------------------------|----------------------------------------------------------------------------------------------------|--|
| Defaults<br>Command Modes | No DLCI number is sp<br>Class-map configurati                                                                               | pecified.<br>on                                                                                                    |  |
| Command History           | Release                                                                                                    | Modification                                                                                                    |  |
|                           | 12.2(13)T                                                                                                    | This command was introduced.                                                                                                    |  |
|                           | 12.2(28)SB                                                                                                    | This command was integrated into Cisco IOS Release 12.2(28)SB.                                                                                                |  |
| Examples                  | In the following exam<br>number of 500 has bee<br>class1.                                                                   | ple a class map called "class1" has been created and the Frame Relay DLCI<br>en specified as a match criterion. Packets matching this criterion are placed in |  |
|                           | Router(config)# <b>class-map class1</b><br>Router(config-cmap)# <b>match fr-dlci 500</b><br>Router(config-cmap)# <b>end</b> |                                                                                                    |  |
|                           | <u> </u>                                                                                                    | Description                                                                                                    |  |
| <b>Related Commands</b>   | Command                                                                                                    | Description                                                                                                    |  |
| Related Commands          | show class-map                                                                                                    | Displays all class maps and their matching criteria.                                                                                                    |  |

# show class-map

L

Γ

To display all class maps and their matching criteria, use the **show class-map** command in EXEC mode.

show class-map [type {stack | access-control}] [class-map-name]

| Syntax Description | type stack                                                                                                    | (Optional) Displays class maps configured to determine the correct protocol stack in which to examine via flexible packet matching (FPM).                                                                                                    |  |
|--------------------|----------------------------------------------------------------------------------------------------|----------------------------------------------------------------------------------------------------|--|
|                    | type access-control                                                                                                    | (Optional) Displays class maps configured to determine the exact pattern to look for in the protocol stack of interest.                                                                                                    |  |
|                    | class-map-name                                                                                                    | (Optional) Name of the class map. The class map name can be a maximum of 40 alphanumeric characters.                                                                                                    |  |
| Command Modes      | EXEC                                                                                                    |                                                                                                    |  |
| Command History    | Release                                                                                                    | Modification                                                                                                    |  |
|                    | 12.0(5)T                                                                                                    | This command was introduced.                                                                                                    |  |
|                    | 12.2(13)T                                                                                                    | This command was modified to display the Frame Relay data-link<br>connection identified (DLCI) number as a criterion for matching traffic<br>inside a class map.                                                                              |  |
|                    |                                                                                                    | In addition, this command was modified to display Layer 3 packet length as a criterion for matching traffic inside a class map.                                                                                                    |  |
|                    | 12.4(4)T                                                                                                    | The <b>type</b> , <b>stack</b> , and <b>access-control</b> keywords were added to support flexible packet matching (FPM).                                                                                                    |  |
|                    | 12.2(28)SB                                                                                                    | This command was integrated into Cisco IOS Release 12.2(28)SB.                                                                                                    |  |
| Usage Guidelines   | You can use the <b>show class-map</b> command to display all class maps and their matching criteria. If you enter the optional <i>class-map-name</i> argument, the specified class map and its matching criteria will be displayed. |                                                                                                    |  |
| Examples           | In the following examp<br>class c3, IP packets belo<br>to class c1. The output                                                                                                    | ble, three class maps are defined. Packets that match access list 103 belong to ong to class c2, and packets that come through input Ethernet interface 1/0 belong from the <b>show class-map</b> command shows the three defined class maps. |  |
|                    | Router# show class-map                                                                                                    |                                                                                                    |  |
|                    | Class Map c3<br>Match access-group 103                                                                                                    |                                                                                                    |  |
|                    | Class Map c2<br>Match protocol ip                                                                                                    |                                                                                                    |  |
|                    | Class Map c1<br>Match input-interfa                                                                                                    | ce Ethernet1/0                                                                                                    |  |

In the following example, a class map called "c1" has been defined, and the Frame Relay DLCI number of 500 has been specified as a match criterion:

```
Router# show class-map class map match-all cl
```

match fr-dlci 500

Table 1 describes the significant fields shown in the display.

Table 1show class-map Field Descriptions<sup>1</sup>

| Field     | Description                                                                                                    |
|-----------|----------------------------------------------------------------------------------------------------|
| Class Map | Class of traffic being displayed. Output is displayed for each configured class map in the policy. The choice for implementing class matches (for example, match-all or match-any) can also appear next to the traffic class.                                                                                                |
| Match     | Match criteria specified for the class map. Choices include criteria such<br>as the Frame Relay DLCI number, Layer 3 packet length, IP precedence,<br>IP differentiated services code point (DSCP) value, Multiprotocol Label<br>Switching (MPLS) experimental value, access groups, and quality of<br>service (QoS) groups. |

1. A number in parentheses may appear next to the class-map name, and match criteria information. The number is for Cisco internal use only and can be disregarded.

| Related Commands |
|------------------|
|------------------|

| ; | Command                            | Description                                                                                                    |
|---|------------------------------------|----------------------------------------------------------------------------------------------------|
|   | class-map                          | Creates a class map to be used for matching packets to a specified class.                                                                                                    |
|   | match fr-dlci                      | Specifies the Frame Relay DLCI number as a match criterion in a class map.                                                                                                    |
|   | match packet length<br>(class-map) | Specifies and uses the length of the Layer 3 packet in the IP header as a match criterion in a class map.                                                                           |
|   | show policy-map                    | Displays the configuration of all classes for a specified service policy map<br>or all classes for all existing policy maps.                                                        |
|   | show policy-map<br>interface       | Displays the packet statistics of all classes that are configured for all service policies either on the specified interface or subinterface or on a specific PVC on the interface. |

# show policy-map interface

I

To display the packet statistics of all classes that are configured for all service policies either on the specified interface or subinterface or on a specific permanent virtual circuit (PVC) on the interface, use the **show policy-map interface** command in privileged EXEC mode.

show policy-map interface [type access-control] interface-name [vc [vpi/] vci] [dlci dlci]
[input | output]

#### **ATM Shared Port Adapter**

show policy-map interface atm slot/subslot/port[.subinterface]

| Syntax Description | type access-control | (Optional) Displays class maps configured to determine the exact pattern to look for in the protocol stack of interest.                                                                                                    |
|--------------------|---------------------|----------------------------------------------------------------------------------------------------|
|                    | interface-name      | Name of the interface or subinterface whose policy configuration is to be displayed.                                                                                                    |
|                    | vc                  | (Optional) For ATM interfaces only, shows the policy configuration for a specified PVC. The name can be up to 16 characters long.                                                                                                    |
|                    | vpil                | (Optional) ATM network virtual path identifier (VPI) for this PVC. On the Cisco 7200 and 7500 series routers, this value ranges from 0 to 255.                                                                                                    |
|                    |                     | The <i>vpi</i> and <i>vci</i> arguments cannot both be set to 0; if one is 0, the other cannot be 0.                                                                                                    |
|                    | vci                 | (Optional) ATM network virtual channel identifier (VCI) for this PVC. This value ranges from 0 to 1 less than the maximum value set for this interface by the <b>atm vc-per-vp</b> command. Typically, the lower values 0 to 31 are reserved for specific traffic (F4 Operation, Administration, and Maintenance (OAM), switched virtual circuit (SVC) signaling, Integrated Local Management Interface (ILMI), and so on) and should not be used. |
|                    |                     | The VCI is a 16-bit field in the header of the ATM cell. The VCI value is<br>unique only on a single link, not throughout the ATM network, because it<br>has local significance only.                                                                                                    |
|                    |                     | The <i>vpi</i> and <i>vci</i> arguments cannot both be set to 0; if one is 0, the other cannot be 0.                                                                                                    |
|                    | dlci                | (Optional) Indicates that a specific PVC for which policy configuration will be displayed.                                                                                                    |
|                    | dlci                | (Optional) A specific data-link connection identifier (DLCI) number used<br>on the interface. Policy configuration for the corresponding PVC will be<br>displayed when a DLCI is specified.                                                                                                    |
|                    | input               | (Optional) Indicates that the statistics for the attached input policy will be displayed.                                                                                                    |
|                    | output              | (Optional) Indicates that the statistics for the attached output policy will be displayed.                                                                                                    |
|                    |                     |                                                                                                    |

|                 | slot                                                                                                    | (ATM Shared Port Adapter only) Chassis slot number Refer to the                                                                                                    |  |  |  |  |
|-----------------|----------------------------------------------------------------------------------------------------|----------------------------------------------------------------------------------------------------|--|--|--|--|
|                 | 5707                                                                                                    | appropriate hardware manual for slot information. For SIPs, refer to the                                                                                                    |  |  |  |  |
|                 |                                                                                                    | platform-specific SPA hardware installation guide or the corresponding                                                                                                    |  |  |  |  |
|                 |                                                                                                    | "Identifying Slots and Subslots for SIPs and SPAs" topic in the                                                                                                    |  |  |  |  |
|                 |                                                                                                    | platform-specific SPA software configuration guide.                                                                                                    |  |  |  |  |
|                 | Isubslot                                                                                                    | (ATM Shared Port Adapter only) Secondary slot number on a SPA interface                                                                                                    |  |  |  |  |
|                 |                                                                                                    | processor (SIP) where a SPA is installed. Refer to the platform-specific SPA                                                                                                    |  |  |  |  |
|                 | hardware installation guide and the corresponding "Specifying the<br>Address on a SPA" topic in the platform-specific SPA software |                                                                                                    |  |  |  |  |
|                 |                                                                                                    | configuration guide for subslot information.                                                                                                    |  |  |  |  |
|                 | Iport                                                                                                    | (ATM Shared Port Adapter only) Port or interface number. Refer to the                                                                                                    |  |  |  |  |
|                 |                                                                                                    | appropriate hardware manual for port information. For SPAs, refer to the                                                                                                    |  |  |  |  |
|                 |                                                                                                    | corresponding "Specifying the Interface Address" topics in the                                                                                                    |  |  |  |  |
|                 |                                                                                                    | platform-specific SPA software configuration guide.                                                                                                    |  |  |  |  |
|                 | .subinterface                                                                                                    | (ATM Shared Port Adapter only-Optional) Subinterface number. The                                                                                                    |  |  |  |  |
|                 |                                                                                                    | number that precedes the period must match the number to which this                                                                                                    |  |  |  |  |
|                 |                                                                                                    | subinterface belongs. The range is 1 to 4,294,967,293.                                                                                                    |  |  |  |  |
|                 |                                                                                                    |                                                                                                    |  |  |  |  |
| Defaults        | The absence of both omitted, informatio                                                                                            | the forward slash ( <i>I</i> ) and a <i>vpi</i> value defaults the <i>vpi</i> value to 0. If this value is n for all virtual circuits (VCs) on the specified ATM interface or subinterface is |  |  |  |  |
|                 | displayed.                                                                                                    |                                                                                                    |  |  |  |  |
|                 | pter                                                                                                    |                                                                                                    |  |  |  |  |
|                 | When used with the                                                                                                    | e ATM shared port adapter, this command has no default behavior or values.                                                                                                    |  |  |  |  |
| Command Modes   | Privileged FXFC                                                                                                    |                                                                                                    |  |  |  |  |
|                 | T HVHeged Little                                                                                                    |                                                                                                    |  |  |  |  |
|                 | ATM Shared Port Ada                                                                                                    | pter                                                                                                    |  |  |  |  |
|                 | When used with the                                                                                                    | ATM shared port adapter, EXEC or privileged EXEC.                                                                                                    |  |  |  |  |
|                 |                                                                                                    |                                                                                                    |  |  |  |  |
| Command History | Release                                                                                                    | Modification                                                                                                    |  |  |  |  |
|                 | 12.0(5)T                                                                                                    | This command was introduced.                                                                                                    |  |  |  |  |
|                 | 12.0(5)XE                                                                                                    | This command was integrated into Cisco IOS Release 12.0(5)XE.                                                                                                    |  |  |  |  |
|                 | 12.0(7)S                                                                                                    | This command was integrated into Cisco IOS Release 12.0(7)S.                                                                                                    |  |  |  |  |
|                 | 12.1(1)E                                                                                                    | This command was integrated into Cisco IOS Release 12.1(1)E.                                                                                                    |  |  |  |  |
|                 | 12.1(2)T                                                                                                    | This command was modified to display information about the policy for all                                                                                                    |  |  |  |  |
|                 |                                                                                                    | Frame Relay PVCs on the interface, or, if a DLCI is specified, the policy for                                                                                                    |  |  |  |  |
|                 |                                                                                                    | that specific PVC. This command was also modified to display the total number of packets marked by the quality of service ( $OoS$ ) set action                                                |  |  |  |  |
|                 | 12.1(3)T                                                                                                    | This command was modified to display per-class accounting statistics.                                                                                                    |  |  |  |  |
|                 | 12.2(4)T                                                                                                    | This command was modified for two-rate traffic policing. It now can display                                                                                                    |  |  |  |  |
|                 |                                                                                                    | burst parameters and associated actions.                                                                                                    |  |  |  |  |
|                 |                                                                                                    |                                                                                                    |  |  |  |  |

I

| Kelease     | Modification                                                                                                    |
|-------------|----------------------------------------------------------------------------------------------------|
| 12.2(8)T    | The command was modified for the Policer Enhancement — Multiple<br>Actions feature and the WRED — Explicit Congestion Notification (ECN)<br>feature.                                                                                                    |
|             | For the Policer Enhancement — Multiple Actions feature, the command was modified to display the multiple actions configured for packets conforming to, exceeding, or violating a specific rate.                                                                                               |
|             | For the WRED — Explicit Congestion Notification (ECN) feature, the command displays ECN marking information                                                                                                    |
| 12.2(13)T   | The following modifications were made:                                                                                                    |
|             | • This command was modified for the Percentage-Based Policing and Shaping feature.                                                                                                    |
|             | • This command was modified for the Class-Based RTP and TCP Header Compression feature.                                                                                                    |
|             | • This command was modified as part of the Modular QoS CLI (MQC)<br>Unconditional Packet Discard feature. Traffic classes in policy maps can<br>now be configured to discard packets belonging to a specified class.                                                                          |
|             | • This command was modified to display the Frame Relay DLCI number as a criterion for matching traffic inside a class map.                                                                                                    |
|             | • This command was modified to display Layer 3 packet length as a criterion for matching traffic inside a class map.                                                                                                    |
|             | • This command was modified for the Enhanced Packet Marking feature.<br>A mapping table (table map) can now be used to convert and propagate packet-marking values.                                                                                                    |
| 12.2(15)T   | This command was modified to display Frame Relay voice-adaptive traffic-shaping information.                                                                                                    |
| 12.0(28)S   | This command was modified for the QoS: Percentage-Based Policing feature<br>to include milliseconds when calculating the committed (conform) burst (bc)<br>and excess (peak) burst (be) sizes.                                                                                                |
| 12.3(14)T   | This command was modified to display bandwidth estimation parameters.                                                                                                    |
| 12.2(18)SXE | This command was integrated into Cisco IOS Release 12.2(18)SXE. This command was modified to display aggregate WRED statistics for the ATM shared port adapter. Note that changes were made to the syntax, defaults, and command modes. These changes are labelled "ATM Shared Port Adapter." |
| 12.4(4)T    | The <b>type access-control</b> keywords were added to support flexible packet matching.                                                                                                    |
| 12.2(28)SB  | This command was integrated into Cisco IOS Release 12.2(28)SB and its<br>output was modified to display either legacy (nondistributed processing)<br>QoS or hierarchical queueing framework (HQF) parameters on FR interfaces<br>or PVCs.                                                     |

#### **Usage Guidelines**

ſ

The **show policy-map interface** command displays the packet statistics for classes on the specified interface or the specified PVC only if a service policy has been attached to the interface or the PVC.

You can use the *interface-name* argument to display output for a PVC only for enhanced ATM port adapters (PA-A3) that support per-VC queueing.

Cisco IOS Release: Multiple releases (see the Feature History table)

The counters displayed after the **show policy-map interface** command is entered are updated only if congestion is present on the interface.

The **show policy-map interface** command displays policy information about Frame Relay PVCs only if Frame Relay Traffic Shaping (FRTS) is enabled on the interface.

The **show policy-map interface** command displays ECN marking information only if ECN is enabled on the interface.

To determine if shaping is active with HQF, check the queue depth field of the "(queue depth/total drops/no-buffer drops)" line in the **show policy-map interface** command output.

#### **Examples**

This section provides sample output from typical **show policy-map interface** commands. Depending upon the interface in use and the options enabled, the output you see may vary slightly from the ones shown below.

#### Example of Weighted Fair Queueing (WFQ) on Serial Interface

The following sample output of the **show policy-map interface** command displays the statistics for the serial 3/1 interface, to which a service policy called mypolicy (configured as shown below) is attached. Weighted fair queueing (WFQ) has been enabled on this interface. See Table 2 for an explanation of the significant fields that commonly appear in the command output.

```
policy-map mypolicy
  class voice
    priority 128
  class gold
   bandwidth 100
  class silver
   bandwidth 80
   random-detect
Router# show policy-map interface serial3/1 output
 Serial3/1
  Service-policy output: mypolicy
    Class-map: voice (match-all)
      0 packets, 0 bytes
      5 minute offered rate 0 bps, drop rate 0 bps
      Match: ip precedence 5
      Weighted Fair Oueueing
        Strict Priority
        Output Queue: Conversation 264
        Bandwidth 128 (kbps) Burst 3200 (Bytes)
        (pkts matched/bytes matched) 0/0
        (total drops/bytes drops) 0/0
    Class-map: gold (match-all)
      0 packets, 0 bytes
      5 minute offered rate 0 bps, drop rate 0 bps
      Match: ip precedence 2
      Weighted Fair Queueing
        Output Queue: Conversation 265
        Bandwidth 100 (kbps) Max Threshold 64 (packets)
        (pkts matched/bytes matched) 0/0
        (depth/total drops/no-buffer drops) 0/0/0
    Class-map: silver (match-all)
      0 packets, 0 bytes
```

I

```
5 minute offered rate 0 bps, drop rate 0 bps
      Match: ip precedence 1
      Weighted Fair Queueing
        Output Queue: Conversation 266
        Bandwidth 80 (kbps)
        (pkts matched/bytes matched) 0/0
        (depth/total drops/no-buffer drops) 0/0/0
         exponential weight: 9
         mean queue depth: 0
class
         Transmitted
                            Random drop
                                             Tail drop
                                                          Minimum Maximum Mark
          pkts/bytes
                                                          thresh thresh prob
                            pkts/bytes
                                             pkts/bytes
0
              0/0
                               0/0
                                                0/0
                                                               20
                                                                       40 1/10
              0/0
                                0/0
1
                                                 0/0
                                                               22
                                                                       40 1/10
2
              0/0
                                0/0
                                                 0/0
                                                               24
                                                                       40 1/10
                                                                       40 1/10
3
                                0/0
                                                 0/0
              0/0
                                                               26
                                                 0/0
4
                                0/0
                                                                       40 1/10
              0/0
                                                               2.8
5
              0/0
                                0/0
                                                 0/0
                                                               30
                                                                       40
                                                                           1/10
6
              0/0
                                0/0
                                                 0/0
                                                               32
                                                                       40
                                                                           1/10
7
              0/0
                                0/0
                                                 0/0
                                                               34
                                                                       40
                                                                           1/10
rsvp
              0/0
                                0/0
                                                 0/0
                                                               36
                                                                       40 1/10
Class-map: class-default (match-any)
      0 packets, 0 bytes
      5 minute offered rate 0 bps, drop rate 0 bps
      Match: any
```

#### **Example of Traffic Shaping on Serial Interface**

The following sample output from the **show policy-map interface** command displays the statistics for the serial 3/2 interface, to which a service policy called p1 (configured as shown below) is attached. Traffic shaping has been enabled on this interface. See Table 2 for an explanation of the significant fields that commonly appear in the command output.

```
policy-map p1
  class cl
   shape average 320000
Router# show policy-map interface serial3/2 output
 Serial3/2
  Service-policy output: p1
    Class-map: c1 (match-all)
      0 packets, 0 bytes
      5 minute offered rate 0 bps, drop rate 0 bps
      Match: ip precedence 0
      Traffic Shaping
        Target
                 Byte
                         Sustain
                                   Excess
                                             Interval Increment Adapt
                  Limit bits/int bits/int
                                                       (bytes) Active
        Rate
                                             (ms)
        320000
                  2000
                         8000
                                   8000
                                             25
                                                       1000
        Queue
                  Packets
                                      Packets
                                                Bytes
                                                          Shaping
                            Bytes
        Depth
                                      Delayed
                                                Delayed
                                                          Active
        0
                            0
                                                0
                  0
                                      0
                                                          no
    Class-map: class-default (match-any)
      0 packets, 0 bytes
      5 minute offered rate 0 bps, drop rate 0 bps
      Match: any
```

Table 2 describes significant fields commonly shown in the displays. The fields in the table are grouped according to the relevant QoS feature.

| Field           |                                                                                                    | Description                                                                                                    |  |  |
|-----------------|----------------------------------------------------------------------------------------------------|----------------------------------------------------------------------------------------------------|--|--|
| Fields A        | Associated with Classe                                                                                                    | es or Service Policies                                                                                                    |  |  |
| Servic          | e-policy output                                                                                                    | Name of the output service policy applied to the specified interface or VC.                                                                                                    |  |  |
| Class-          | map                                                                                                    | Class of traffic being displayed. Output is displayed for each configured class in the policy. The choice for implementing class matches (for example, match-all or match-any) can also appear next to the traffic class.                                                                                                    |  |  |
| packet          | s and bytes                                                                                                    | Number of packets (also shown in bytes) identified as belonging to the class of traffic being displayed.                                                                                                    |  |  |
| offered         | d rate                                                                                                    | Rate, in kbps, of packets coming in to the class.                                                                                                    |  |  |
|                 |                                                                                                    | <b>Note</b> If the packets are compressed over an outgoing interface, the improved packet rate achieved by packet compression is not reflected in the offered rate. Also, if the packets are classified <i>before</i> they enter a combination of tunnels (for example, a generic routing encapsulation (GRE) tunnel and an IP Security (IPSec) tunnel), the offered rate does not include all the extra overhead associated with tunnel encapsulation in general. Depending on the configuration, the offered rate may include no overhead, may include the overhead for only <i>one</i> tunnel encapsulations. In most of the GRE and IPSec tunnel encapsulation only. |  |  |
| drop ra         | ate                                                                                                    | Rate, in kbps, at which packets are dropped from the class. The drop rate is calculated by subtracting the number of successfully transmitted packets from the offered rate.                                                                                                    |  |  |
| Note            | In distributed archicalculated as the disportational deviated as the disport of the sport of the | itecture platforms (such as the C7500), the value of the transfer rate,<br>ifference between the offered rate and the drop rate counters, can<br>the from the average by up to 20 percent or more. This can occur while no<br>st is registered by independent traffic analyser equipment.                                                                                                    |  |  |
| Match           |                                                                                                    | Match criteria specified for the class of traffic. Choices include criteria<br>such as IP precedence, IP differentiated services code point (DSCP) value,<br>Multiprotocol Label Switching (MPLS) experimental (EXP) value, access<br>groups, and QoS groups. For more information about the variety of match<br>criteria options available, refer to the chapter "Configuring the Modular<br>Quality of Service Command-Line Interface" in the <i>Cisco IOS Quality of</i><br><i>Service Solutions Configuration Guide</i> .                                                                                                    |  |  |
| Fields <i>A</i> | Associated with Queue                                                                                                    | ing (If Enabled)                                                                                                    |  |  |
| Output          | t Queue                                                                                                    | The weighted fair queueing (WFQ) conversation to which this class of traffic is allocated.                                                                                                    |  |  |
| Bandw           | vidth                                                                                                    | Bandwidth, in either kbps or percentage, configured for this class and the burst size.                                                                                                    |  |  |

Table 2show policy-map interface Field Descriptions 1

L

Γ

| Field                                | Description                                                                                                    |
|--------------------------------------|----------------------------------------------------------------------------------------------------|
| pkts matched/bytes<br>matched        | Number of packets (also shown in bytes) matching this class that were<br>placed in the queue. This number reflects the total number of matching<br>packets queued at any time. Packets matching this class are queued only<br>when congestion exists. If packets match the class but are never queued<br>because the network was not congested, those packets are not included in<br>this total. However, if process switching is in use, the number of packets<br>is always incremented even if the network is not congested. |
| depth/total<br>drops/no-buffer drops | Number of packets discarded for this class. No-buffer indicates that no memory buffer exists to service the packet.                                                                                                    |
| Fields Associated with Weig          | hted Random Early Detection (WRED) (If Enabled)                                                                                                    |
| exponential weight                   | Exponent used in the average queue size calculation for a WRED parameter group.                                                                                                    |
| mean queue depth                     | Average queue depth based on the actual queue depth on the interface and<br>the exponential weighting constant. It is a fluctuating average. The<br>minimum and maximum thresholds are compared against this value to<br>determine drop decisions.                                                                                                    |
| class                                | IP precedence level.                                                                                                    |
| Transmitted pkts/bytes               | Number of packets (also shown in bytes) passed through WRED and not dropped by WRED.                                                                                                    |
|                                      | <b>Note</b> If there is insufficient memory in the buffer to accommodate the packet, the packet can be dropped <i>after</i> the packet passes through WRED. Packets dropped because of insufficient memory in the buffer (sometimes referred to as "no-buffer drops") are not taken into account by the WRED packet counter.                                                                                                    |
| Random drop pkts/bytes               | Number of packets (also shown in bytes) randomly dropped when the mean queue depth is between the minimum threshold value and the maximum threshold value for the specified IP precedence level.                                                                                                    |
| Tail drop pkts/bytes                 | Number of packets dropped when the mean queue depth is greater than the maximum threshold value for the specified IP precedence level.                                                                                                    |
| Minimum thresh                       | Minimum threshold. Minimum WRED threshold in number of packets.                                                                                                    |
| Maximum thresh                       | Maximum threshold. Maximum WRED threshold in number of packets.                                                                                                    |
| Mark prob                            | Mark probability. Fraction of packets dropped when the average queue depth is at the maximum threshold.                                                                                                    |
| Fields Associated with Traffic       | c Shaping (If Enabled)                                                                                                    |
| Target Rate                          | Rate used for shaping traffic.                                                                                                    |
| Byte Limit                           | Maximum number of bytes that can be transmitted per interval. Calculated as follows:<br>((Ba + Ba)/2) = 1                                                                                                    |
| Sustain hits/int                     | $((DC+DC)/\delta) \ge 1$                                                                                                    |
| Sustain bits/int                     | Commuted burst (Bc) rate.                                                                                                    |
| Excess bits/int                      | Excess burst (Be) rate.                                                                                                    |
| Interval (ms)                        | Time interval value in milliseconds (ms).                                                                                                    |

 Table 2
 show policy-map interface Field Descriptions <sup>1</sup> (continued)

| Field             | Description                                                                                                    |
|-------------------|----------------------------------------------------------------------------------------------------|
| Increment (bytes) | Number of credits (in bytes) received in the token bucket of the traffic shaper during each time interval.                                                                              |
| Queue Depth       | Current queue depth of the traffic shaper.                                                                                                    |
| Packets           | Total number of packets that have entered the traffic shaper system.                                                                                                    |
| Bytes             | Total number of bytes that have entered the traffic shaper system.                                                                                                    |
| Packets Delayed   | Total number of packets delayed in the queue of the traffic shaper before being transmitted.                                                                                            |
| Bytes Delayed     | Total number of bytes delayed in the queue of the traffic shaper before being transmitted.                                                                                              |
| Shaping Active    | Indicates whether the traffic shaper is active. For example, if a traffic shaper is active, and the traffic being sent exceeds the traffic shaping rate, a "yes" appears in this field. |

 Table 2
 show policy-map interface Field Descriptions <sup>1</sup> (continued)

1. A number in parentheses may appear next to the service-policy output name, class-map name, and match criteria information. The number is for Cisco internal use only and can be disregarded.

#### Example of Precedence-Based Aggregate WRED on ATM Shared Port Adapter

The following sample output of the **show policy-map interface** command displays the statistics for the ATM shared port adapter interface 4/1/0.10, to which a service policy called prec-aggr-wred (configured as shown below) is attached. Because aggregate WRED has been enabled on this interface, the class through Mark Prob statistics are aggregated by subclasses. See Table 3 for an explanation of the significant fields that commonly appear in the command output.

```
Router(config) # policy-map prec-aggr-wred
Router(config-pmap) # class class-default
Router(config-pmap-c) # random-detect aggregate
Router(config-pmap-c)# random-detect precedence values 0 1 2 3 minimum thresh 10
maximum-thresh 100 mark-prob 10
Router(config-pmap-c)# random-detect precedence values 4 5 minimum-thresh 40
maximum-thresh 400 mark-prob 10
Router(config-pmap-c)# random-detect precedence values 6 minimum-thresh 60 maximum-thresh
600 mark-prob 10
Router(config-pmap-c)# random-detect precedence values 7 minimum-thresh 70 maximum-thresh
700 mark-prob 10
Router(config-pmap-c)# interface ATM4/1/0.10 point-to-point
Router(config-subif) # ip address 10.0.0.2 255.255.255.0
Router(config-subif) # pvc 10/110
Router(config-subif) # service-policy output prec-aggr-wred
Router# show policy-map interface a4/1/0.10
ATM4/1/0.10: VC 10/110 -
  Service-policy output: prec-aggr-wred
    Class-map: class-default (match-anv)
      0 packets, 0 bytes
      5 minute offered rate 0 bps, drop rate 0 bps
      Match: any
        Exp-weight-constant: 9 (1/512)
       Mean queue depth: 0
```

|                                                | cla | ass |   |   | Transmitted | Random drop | Tail drop | Minimum | Maximum | Mark |
|------------------------------------------------|-----|-----|---|---|-------------|-------------|-----------|---------|---------|------|
| pkts/bytespkts/bytespkts/bytesthreshthreshprob |     |     |   |   |             |             |           |         |         |      |
|                                                | _   |     |   |   |             |             |           |         |         |      |
|                                                | 0   | 1   | 2 | 3 | 0/0         | 0/0         | 0/0       | 10      | 100     | 1/10 |
|                                                | 4   | 5   |   |   | 0/0         | 0 / 0       | 0 / 0     | 40      | 400     | 1/10 |
|                                                | 6   |     |   |   | 0/0         | 0 / 0       | 0 / 0     | 60      | 600     | 1/10 |
|                                                | 7   |     |   |   | 0/0         | 0 / 0       | 0 / 0     | 70      | 700     | 1/10 |
|                                                |     |     |   |   |             |             |           |         |         |      |

#### Example of DSCP-Based Aggregate WRED on ATM Shared Port Adapter

The following sample output of the **show policy-map interface** command displays the statistics for the ATM shared port adapter interface 4/1/0.11, to which a service policy called dscp-aggr-wred (configured as shown below) is attached. Because aggregate WRED has been enabled on this interface, the class through Mark Prob statistics are aggregated by subclasses. See Table 3 for an explanation of the significant fields that commonly appear in the command output.

```
Router(config)# policy-map dscp-aggr-wred
Router(config-pmap)# class class-default
Router(config-pmap-c)# random-detect dscp-based aggregate minimum-thresh 1 maximum-thresh
10 mark-prob 10
Router(config-pmap-c)# random-detect dscp values 0 1 2 3 4 5 6 7 minimum-thresh 10
maximum-thresh 20 mark-prob 10
Router(config-pmap-c)# random-detect dscp values 8 9 10 11 minimum-thresh 10
maximum-thresh 40 mark-prob 10
Router(config)# interface ATM4/1/0.11 point-to-point
Router(config-subif)# ip address 10.0.0.2 255.255.255.0
Router(config-subif)# pvc 11/101
Router(config-subif)# service-policy output dscp-aggr-wred
```

Router# show policy-map interface a4/1/0.11

ATM4/1/0.11: VC 11/101 -

Service-policy output: dscp-aggr-wred

| Clas | s-I                | map | : c | las  | s-default (matcl | h-any)             |               |         |         |      |
|------|--------------------|-----|-----|------|------------------|--------------------|---------------|---------|---------|------|
| 0    | 0 packets, 0 bytes |     |     |      |                  |                    |               |         |         |      |
| 5    | miı                | nut | e o | ffe  | red rate 0 bps,  | drop rate 0 bps    |               |         |         |      |
| Ma   | ltcl               | h:  | any |      |                  |                    |               |         |         |      |
|      | Exp                | p-w | eig | ht-  | constant: 0 (1/2 | 1)                 |               |         |         |      |
|      | Mea                | an  | que | le ( | depth: 0         |                    |               |         |         |      |
|      | cla                | ass |     |      | Transmitted      | Random drop        | Tail drop     | Minimum | Maximum | Mark |
|      |                    |     |     | p    | kts/bytespkts/b  | ytespkts/bytesthre | eshthreshprob |         |         |      |
|      | de                 | fau | lt  |      | 0/0              | 0/0                | 0/0           | 1       | 10      | 1/10 |
|      | 0                  | 1   | 2   | 3    |                  |                    |               |         |         |      |
|      | 4                  | 5   | 6   | 7    | 0/0              | 0/0                | 0/0           | 10      | 20      | 1/10 |
|      | 8                  | 9   | 10  | 11   | 0/0              | 0/0                | 0/0           | 10      | 40      | 1/10 |

Table 3 describes the significant fields shown in the display when aggregate WRED is configured for an ATM shared port adapter.

 Table 3
 show policy-map interface Field Descriptions – Configured for Aggregate WRED on ATM

 Shared Port Adapter
 Shared Port Adapter

| Field                                                              | Description                                                                                                    |  |  |
|--------------------------------------------------------------------|----------------------------------------------------------------------------------------------------|--|--|
| exponential weight                                                 | Exponent used in the average queue size calculation for a Weighted<br>Random Early Detection (WRED) parameter group.                                                                                                    |  |  |
| mean queue depth                                                   | Average queue depth based on the actual queue depth on the interface and<br>the exponential weighting constant. It is a fluctuating average. The<br>minimum and maximum thresholds are compared against this value to<br>determine drop decisions.                                                                           |  |  |
| Note When Aggregate W<br>WRED statistics w<br>differentiated servi | /eighted Random Early Detection (WRED) is enabled, the following<br>ill be aggregated based on their subclass (either their IP precedence or<br>ces code point (DSCP) value).                                                                                                    |  |  |
| class                                                              | IP precedence level or differentiated services code point (DSCP) value.                                                                                                    |  |  |
| Transmitted pkts/bytes                                             | Number of packets (also shown in bytes) passed through WRED and not dropped by WRED.                                                                                                    |  |  |
|                                                                    | <b>Note</b> If there is insufficient memory in the buffer to accommodate the packet, the packet can be dropped <i>after</i> the packet passes through WRED. Packets dropped because of insufficient memory in the buffer (sometimes referred to as "no-buffer drops") are not taken into account by the WRED packet counter. |  |  |
| Random drop pkts/bytes                                             | Number of packets (also shown in bytes) randomly dropped when the<br>mean queue depth is between the minimum threshold value and the<br>maximum threshold value for the specified IP precedence level or DSCP<br>value.                                                                                                    |  |  |
| Tail drop pkts/bytes                                               | Number of packets dropped when the mean queue depth is greater than the maximum threshold value for the specified IP precedence level or DSCP value.                                                                                                    |  |  |
| Minimum thresh                                                     | Minimum threshold. Minimum WRED threshold in number of packets.                                                                                                    |  |  |
| Maximum thresh                                                     | Maximum threshold. Maximum WRED threshold in number of packets.                                                                                                    |  |  |
| Mark prob                                                          | Mark probability. Fraction of packets dropped when the average queue depth is at the maximum threshold.                                                                                                    |  |  |

#### Frame Relay Voice-Adaptive Traffic-Shaping show policy interface Command Example

The following sample output shows that Frame Relay voice-adaptive traffic shaping is currently active and has 29 seconds left on the deactivation timer. With traffic shaping active and the deactivation time set, this means that the current sending rate on DLCI 201 is minCIR, but if no voice packets are detected for 29 seconds, the sending rate will increase to CIR.

Router# show policy interface Serial3/1.1

```
Serial3/1.1:DLCI 201 -
Service-policy output:MQC-SHAPE-LLQ1
Class-map:class-default (match-any)
1434 packets, 148751 bytes
```

| 30 second offered rat          | e 14000 | bps, drop | rate 0 bp          | S                |                   |
|--------------------------------|---------|-----------|--------------------|------------------|-------------------|
| Match:any                      |         |           |                    |                  |                   |
| Traffic Shaping                |         |           |                    |                  |                   |
| Target/Average                 | Byte    | Sustain   | Excess             | Interval         | Increment         |
| Rate                           | Limit   | bits/int  | bits/int           | (ms)             | (bytes)           |
| 63000/63000                    | 1890    | 7560      | 7560               | 120              | 945               |
| Adapt Queue Pa<br>Active Depth | ckets   | Bytes     | Packets<br>Delayed | Bytes<br>Delayed | Shaping<br>Active |
| BECN 0 14                      | 34      | 162991    | 26                 | 2704             | yes               |
| Voice Adaptive Shap            | ing act | ive, time | left 29 se         | CS               |                   |

Table 4 describes the significant fields shown in the display. Significant fields that are not described in Table 4 are described in Table 2, "show policy-map interface Field Descriptions."

 Table 4
 show policy-map interface Field Descriptions – Configured for Frame Relay Voice-Adaptive

 Traffic Shaping
 Traffic Shaping

| Field                                  | Description                                                                                  |
|----------------------------------------|----------------------------------------------------------------------------------------------|
| Voice Adaptive Shaping active/inactive | Indicates whether Frame Relay voice-adaptive traffic shaping is active or inactive.          |
| time left                              | Number of seconds left on the Frame Relay voice-adaptive traffic shaping deactivation timer. |

#### Two-Rate Traffic Policing show policy-map interface Command Example

The following is sample output from the **show policy-map interface** command when two-rate traffic policing has been configured. In the example below, 1.25 Mbps of traffic is sent ("offered") to a policer class.

```
Router# show policy-map interface serial3/0
```

Service-policy output: policy1

```
Serial3/0
```

```
Class-map: police (match all)

148803 packets, 36605538 bytes

30 second offered rate 1249000 bps, drop rate 249000 bps

Match: access-group 101

police:

cir 500000 bps, conform-burst 10000, pir 1000000, peak-burst 100000

conformed 59538 packets, 14646348 bytes; action: transmit

exceeded 59538 packets, 14646348 bytes; action: set-prec-transmit 2

violated 29731 packets, 7313826 bytes; action: drop

conformed 499000 bps, exceed 500000 bps violate 249000 bps

Class-map: class-default (match-any)

19 packets, 1990 bytes

30 seconds offered rate 0 bps, drop rate 0 bps

Match: any
```

The two-rate traffic policer marks 500 kbps of traffic as conforming, 500 kbps of traffic as exceeding, and 250 kbps of traffic as violating the specified rate. Packets marked as conforming will be sent as is, and packets marked as exceeding will be marked with IP Precedence 2 and then sent. Packets marked as violating the specified rate are dropped.

Table 5 describes the significant fields shown in the display.

Table 5 show policy-map interface Field Descriptions—Configured for Two-Rate Traffic Policing

| Field     | Description                                                                                                    |
|-----------|----------------------------------------------------------------------------------------------------|
| police    | Indicates that the <b>police</b> command has been configured to enable traffic policing.<br>Also, displays the specified CIR, conform burst size, peak information rate (PIR), and peak burst size used for marking packets. |
| conformed | Displays the action to be taken on packets conforming to a specified rate. Displays the number of packets and bytes on which the action was taken.                                                                           |
| exceeded  | Displays the action to be taken on packets exceeding a specified rate. Displays the number of packets and bytes on which the action was taken.                                                                               |
| violated  | Displays the action to be taken on packets violating a specified rate. Displays the number of packets and bytes on which the action was taken.                                                                               |

#### Multiple Traffic Policing Actions show policy-map interface Command Example

The following is sample output from the **show policy-map** command when the Policer Enhancement — Multiple Actions feature has been configured. The sample output from the **show policy-map interface** command displays the statistics for the serial 3/2 interface, to which a service policy called "police" (configured as shown below) is attached.

```
policy-map police
  class class-default
   police cir 1000000 pir 2000000
     conform-action transmit
     exceed-action set-prec-transmit 4
     exceed-action set-frde-transmit
    violate-action set-prec-transmit 2
     violate-action set-frde-transmit
Router# show policy-map interface serial3/2
Serial3/2: DLCI 100 -
Service-policy output: police
    Class-map: class-default (match-any)
      172984 packets, 42553700 bytes
      5 minute offered rate 960000 bps, drop rate 277000 bps
      Match: any
     police:
         cir 1000000 bps, bc 31250 bytes, pir 2000000 bps, be 31250 bytes
       conformed 59679 packets, 14680670 bytes; actions:
         transmit
exceeded 59549 packets, 14649054 bytes; actions:
         set-prec-transmit 4
         set-frde-transmit
       violated 53758 packets, 13224468 bytes; actions:
         set-prec-transmit 2
         set-frde-transmit
       conformed 340000 bps, exceed 341000 bps, violate 314000 bps
```

The sample output from show policy-map interface command shows the following:

- 59679 packets were marked as conforming packets (that is, packets conforming to the CIR) and were transmitted unaltered.
- 59549 packets were marked as exceeding packets (that is, packets exceeding the CIR but not exceeding the PIR). Therefore, the IP Precedence value of these packets was changed to an IP Precedence level of 4, the discard eligibility (DE) bit was set to 1, and the packets were transmitted with these changes.
- 53758 packets were marked as violating packets (that is, exceeding the PIR). Therefore, the IP Precedence value of these packets was changed to an IP Precedence level of 2, the DE bit was set to 1, and the packets were transmitted with these changes.

Note

Actions are specified by using the *action* argument of the **police** command. For more information about the available actions, see the **police** command reference page.

Table 6 describes the significant fields shown in the display.

### Table 6 show policy-map interface Field Descriptions – Configured for Multiple Traffic Policing Actions Actions

| Field                                 | Description                                                                                                    |
|---------------------------------------|----------------------------------------------------------------------------------------------------|
| police                                | Indicates that the <b>police</b> command has been configured to enable traffic policing. Also, displays the specified CIR, conform burst size (BC), PIR, and peak burst size (BE) used for marking packets. |
| conformed, packets,<br>bytes, actions | Displays the number of packets (also shown in bytes) marked as<br>conforming to a specified rate and the actions taken on the packet. If there<br>are multiple actions, each action is listed separately.   |
| exceeded, packets, bytes, actions     | Displays the number of packets (also shown in bytes) marked as<br>exceeding a specified rate and the actions taken on the packet. If there are<br>multiple actions, each action is listed separately.       |
| violated, packets, bytes, actions     | Displays the number of packets (also shown in bytes) marked as violating<br>a specified rate and the actions taken on the packet. If there are multiple<br>actions, each action is listed separately.       |

#### Explicit Congestion Notification show policy-map interface Command Example

The following is sample output from the **show policy-map interface** command when the WRED — Explicit Congestion Notification (ECN) feature has been configured. The words "explicit congestion notification" included in the output indicate that ECN has been enabled.

Router# show policy-map interface Serial4/1

```
Serial4/1
Service-policy output:policy_ecn
Class-map:prec1 (match-all)
1000 packets, 125000 bytes
30 second offered rate 14000 bps, drop rate 5000 bps
Match:ip precedence 1
Weighted Fair Queueing
Output Queue:Conversation 42
Bandwidth 20 (%)
Bandwidth 100 (kbps)
(pkts matched/bytes matched) 989/123625
```

| (de   | pth/total drop                   | s/no-buffer d | lrops) 0/455/ | 0         |           |             |
|-------|----------------------------------|---------------|---------------|-----------|-----------|-------------|
|       | exponential weight:9             |               |               |           |           |             |
|       | explicit congestion notification |               |               |           |           |             |
|       | mean queue d                     | lepth:0       |               |           |           |             |
|       |                                  |               |               |           |           |             |
| class | Transmitted                      | Random drop   | Tail drop     | Minimum   | Maximum   | Mark        |
|       | pkts/bytes                       | pkts/bytes    | pkts/bytes    | threshold | threshold | probability |
| 0     | 0/0                              | 0/0           | 0/0           | 20        | 40        | 1/10        |
| 1     | 545/68125                        | 0/0           | 0/0           | 22        | 40        | 1/10        |
| 2     | 0/0                              | 0/0           | 0/0           | 24        | 40        | 1/10        |
| 3     | 0/0                              | 0/0           | 0/0           | 26        | 40        | 1/10        |
| 4     | 0/0                              | 0/0           | 0/0           | 28        | 40        | 1/10        |
| 5     | 0/0                              | 0/0           | 0/0           | 30        | 40        | 1/10        |
| 6     | 0/0                              | 0/0           | 0/0           | 32        | 40        | 1/10        |
| 7     | 0/0                              | 0/0           | 0/0           | 34        | 40        | 1/10        |
| rsvp  | 0/0                              | 0/0           | 0/0           | 36        | 40        | 1/10        |
| class | ECN Mark                         |               |               |           |           |             |
|       | pkts/bytes                       |               |               |           |           |             |
| 0     | 0/0                              |               |               |           |           |             |
| 1     | 43/5375                          |               |               |           |           |             |
| 2     | 0/0                              |               |               |           |           |             |
| 3     | 0/0                              |               |               |           |           |             |
| 4     | 0/0                              |               |               |           |           |             |
| 5     | 0/0                              |               |               |           |           |             |
| 6     | 0/0                              |               |               |           |           |             |
| 7     | 0/0                              |               |               |           |           |             |
| rsvp  | 0/0                              |               |               |           |           |             |

Table 7 describes the significant fields shown in the display.

| Field                            | Description                                                                                                    |  |  |
|----------------------------------|----------------------------------------------------------------------------------------------------|--|--|
| explicit congestion notification | Indication that Explicit Congestion Notification is enabled.                                                                                                    |  |  |
| mean queue depth                 | Average queue depth based on the actual queue depth on the interface and<br>the exponential weighting constant. It is a moving average. The minimum<br>and maximum thresholds are compared against this value to determine<br>drop decisions.                                                                                |  |  |
| class                            | IP precedence value.                                                                                                    |  |  |
| Transmitted pkts/bytes           | Number of packets (also shown in bytes) passed through WRED and not dropped by WRED.                                                                                                    |  |  |
|                                  | <b>Note</b> If there is insufficient memory in the buffer to accommodate the packet, the packet can be dropped <i>after</i> the packet passes through WRED. Packets dropped because of insufficient memory in the buffer (sometimes referred to as "no-buffer drops") are not taken into account by the WRED packet counter. |  |  |
| Random drop pkts/bytes           | Number of packets (also shown in bytes) randomly dropped when the<br>mean queue depth is between the minimum threshold value and the<br>maximum threshold value for the specified IP precedence value.                                                                                                    |  |  |
| Tail drop pkts/bytes             | Number of packets dropped when the mean queue depth is greater than the maximum threshold value for the specified IP precedence value.                                                                                                    |  |  |
| Minimum threshold                | Minimum WRED threshold in number of packets.                                                                                                    |  |  |

#### Cisco IOS Release: Multiple releases (see the Feature History table)

| Field               | Description                                                                           |
|---------------------|---------------------------------------------------------------------------------------|
| Maximum threshold   | Maximum WRED threshold in number of packets.                                          |
| Mark probability    | Fraction of packets dropped when the average queue depth is at the maximum threshold. |
| ECN Mark pkts/bytes | Number of packets (also shown in bytes) marked by ECN.                                |

Table 7 show policy-map interface Field Descriptions—Configured for ECN (continued)

#### Class-Based RTP and TCP Header Compression show policy-map interface Command Example

The following sample output from the **show policy-map interface** command shows the RTP header compression has been configured for a class called "prec2" in the policy map called "p1".

The **show policy-map interface** command output displays the type of header compression configured (RTP), the interface to which the policy map called "p1" is attached (Serial 4/1), the total number of packets, the number of packets compressed, the number of packets saved, the number of packets sent, and the rate at which the packets were compressed (in bits per second (bps)).

In this example, User Datagram Protocol (UDP)/RTP header compressions have been configured, and the compression statistics are included at the end of the display.

Router# show policy-map interface Serial4/1

```
Serial4/1
Service-policy output:p1
Class-map:class-default (match-any)
   1005 packets, 64320 bytes
   30 second offered rate 16000 bps, drop rate 0 bps
   Match:any
compress:
        header ip rtp
        UDP/RTP Compression:
        Sent:1000 total, 999 compressed,
        41957 bytes saved, 17983 bytes sent
        3.33 efficiency improvement factor
        99% hit ratio, five minute miss rate 0 misses/sec, 0 max
        rate 5000 bps
```

Table 8 describes the significant fields shown in the display.

| Table 8 | show policy-map interface Field Descriptions – Configured for Class-Based RTP and TCP |
|---------|---------------------------------------------------------------------------------------|
|         | Header Compression <sup>1</sup>                                                       |

| Field                 | Description                                                                                                    |
|-----------------------|----------------------------------------------------------------------------------------------------|
| Service-policy output | Name of the output service policy applied to the specified interface or VC.                                                                                                    |
| Class-map             | Class of traffic being displayed. Output is displayed for each configured class in the policy. The choice for implementing class matches (for example, match-all or match-any) can also appear next to the traffic class. |
| packets, bytes        | Number of packets (also shown in bytes) identified as belonging to the class of traffic being displayed.                                                                                                    |

| Field                         | Description                                                                                                    |  |  |
|-------------------------------|----------------------------------------------------------------------------------------------------|--|--|
| offered rate                  | Rate, in kbps, of packets coming in to the class.                                                                                                    |  |  |
|                               | <b>Note</b> If the packets are compressed over an outgoing interface, the improved packet rate achieved by packet compression is not reflected in the offered rate. Also, if the packets are classified <i>before</i> they enter a combination of tunnels (for example, a generic routing encapsulation (GRE) tunnel and an IP Security (IPSec) tunnel), the offered rate does not include all the extra overhead associated with tunnel encapsulation in general. Depending on the configuration, the offered rate may include no overhead, may include the overhead for only <i>one</i> tunnel encapsulation, or may include the overhead for <i>all</i> tunnel encapsulations. In most of the GRE and IPSec tunnel encapsulation only. |  |  |
| UDP/RTP Compression           | Indicates that RTP header compression has been configured for the class.                                                                                                    |  |  |
| Sent total                    | Count of every packet sent, both compressed packets and full-header packets.                                                                                                    |  |  |
| Sent compressed               | Count of number of compressed packets sent.                                                                                                    |  |  |
| bytes saved                   | Total number of bytes saved (that is, bytes not needing to be sent).                                                                                                    |  |  |
| bytes sent                    | Total number of bytes sent for both compressed and full-header packets.                                                                                                    |  |  |
| efficiency improvement factor | The percentage of increased bandwidth efficiency as a result of header compression. For example, with RTP streams, the efficiency improvement factor can be as much as 2.9 (or 290 percent).                                                                                                    |  |  |
| hit ratio                     | Used mainly for troubleshooting purposes, this is the percentage of packets found in the context database. In most instances, this percentage should be high.                                                                                                    |  |  |
| five minute miss rate         | The number of new traffic flows found in the last five minutes.                                                                                                    |  |  |
| misses/sec<br>max             | The average number of new traffic flows found per second, and the highest rate of new traffic flows to date.                                                                                                    |  |  |
| rate                          | The actual traffic rate (in bits per second) after the packets are compressed.                                                                                                    |  |  |

Table 8show policy-map interface Field Descriptions – Configured for Class-Based RTP and TCP<br/>Header Compression<sup>1</sup> (continued)

1. A number in parentheses may appear next to the service-policy output name and the class-map name. The number is for Cisco internal use only and can be disregarded.

I

#### Modular QoS CLI (MQC) Unconditional Packet Discard show policy-map interface Command Example

The following sample output from the **show policy-map interface** command displays the statistics for the Serial2/0 interface, to which a policy map called "policy1" is attached. The discarding action has been specified for all the packets belonging to a class called "c1." In this example, 32000 bps of traffic is sent ("offered") to the class and all of them are dropped. Therefore, the drop rate shows 32000 bps.

```
Router# show policy-map interface Serial2/0
```

```
Serial2/0
Service-policy output: policy1
Class-map: c1 (match-all)
   10184 packets, 1056436 bytes
   5 minute offered rate 32000 bps, drop rate 32000 bps
Match: ip precedence 0
   drop
```

Table 9 describes the significant fields shown in the display.

### Table 9 show policy-map interface Field Descriptions – Configured for MQC Unconditional Packet Discard<sup>1</sup> Discard<sup>1</sup>

| Field                 | Description                                                                                                    |  |  |
|-----------------------|----------------------------------------------------------------------------------------------------|--|--|
| Service-policy output | Name of the output service policy applied to the specified interface or VC.                                                                                                    |  |  |
| Class-map             | Class of traffic being displayed. Output is displayed for each configured class in the policy. The choice for implementing class matches (for example, match-all or match-any) can also appear next to the traffic class.                                                                                                    |  |  |
| packets, bytes        | Number of packets (also shown in bytes) identified as belonging to the class of traffic being displayed.                                                                                                    |  |  |
| offered rate          | Rate, in kbps, of packets coming in to the class.                                                                                                    |  |  |
|                       | <b>Note</b> If the packets are compressed over an outgoing interface, the improved packet rate achieved by packet compression is not reflected in the offered rate. Also, if the packets are classified <i>before</i> they enter a combination of tunnels (for example, a generic routing encapsulation (GRE) tunnel and an IP Security (IPSec) tunnel), the offered rate does not include all the extra overhead associated with tunnel encapsulation in general. Depending on the configuration, the offered rate may include no overhead, may include the overhead for only <i>one</i> tunnel encapsulations. In most of the GRE and IPSec tunnel configurations, the offered rate includes the overhead for GRE tunnel encapsulation only. |  |  |
| drop rate             | Rate, in kbps, at which packets are dropped from the class. The drop rate is calculated by subtracting the number of successfully transmitted packets from the offered rate.                                                                                                    |  |  |

I

| Field |                                                                                                    | Description                                                                                                    |  |
|-------|----------------------------------------------------------------------------------------------------|----------------------------------------------------------------------------------------------------|--|
| Note  | In distributed architecture platforms (such as the C7500), the value of the tranfer rate, calculated as the difference between the offered rate and the drop rate counters, can sporadically diviate from the average by up to 20 percent or more. This can occur while no corresponding burst is registered by independent traffic analyser equipment |                                                                                                    |  |
| Match |                                                                                                    | Match criteria specified for the class of traffic. Choices include criteria<br>such as the Layer 3 packet length, IP precedence, IP DSCP value, MPLS<br>experimental value, access groups, and QoS groups. For more information<br>about the variety of match criteria options available, refer to the chapter<br>"Configuring the Modular Quality of Service Command-Line Interface"<br>in the <i>Cisco IOS Quality of Service Solutions Configuration Guide</i> . |  |
| drop  |                                                                                                    | Indicates that the packet discarding action for all the packets belonging to the specified class has been configured.                                                                                                    |  |

# Table 9 show policy-map interface Field Descriptions—Configured for MQC Unconditional Packet Discard<sup>1</sup> (continued) Discard<sup>1</sup> (continued)

1. A number in parentheses may appear next to the service-policy output name and the class-map name. The number is for Cisco internal use only and can be disregarded.

#### Percentage-Based Policing and Shaping show policy-map interface Command Example

The following sample output from the **show policy-map interface** command shows traffic policing configured using a CIR based on a bandwidth of 20 percent. The CIR and committed burst (Bc) in milliseconds (ms) are included in the display.

```
Router# show policy-map interface Serial3/1
```

```
Serial3/1
Service-policy output: mypolicy
  Class-map: gold (match-any)
    0 packets, 0 bytes
    5 minute offered rate 0 bps, drop rate 0 bps
    Match: any
    police:
        cir 20 % bc 10 ms
        cir 2000000 bps, bc 2500 bytes
        pir 40 % be 20 ms
        pir 4000000 bps, be 10000 bytes
   conformed 0 packets, 0 bytes; actions:
    transmit
   exceeded 0 packets, 0 bytes; actions:
     drop
    violated 0 packets, 0 bytes; actions:
     drop
    conformed 0 bps, exceed 0 bps, violate 0 bps
```

Table 10 describes the significant fields shown in the display.

I

ſ

| Field                 | Description                                                                                                    |  |  |
|-----------------------|----------------------------------------------------------------------------------------------------|--|--|
| Service-policy output | Name of the output service policy applied to the specified interface or VC.                                                                                                    |  |  |
| Class-map             | Class of traffic being displayed. Output is displayed for each configured class in the policy. The choice for implementing class matches (for example, match-all or match-any) can also appear next to the traffic class.                                                                                                    |  |  |
| packets, bytes        | Number of packets (also shown in bytes) identified as belonging to the class of traffic being displayed.                                                                                                    |  |  |
| offered rate          | Rate, in kbps, of packets coming in to the class.                                                                                                    |  |  |
|                       | <b>Note</b> If the packets are compressed over an outgoing interface, the improved packet rate achieved by packet compression is not reflected in the offered rate. Also, if the packets are classified <i>before</i> they enter a combination of tunnels (for example, a generic routing encapsulation (GRE) tunnel and an IP Security (IPSec) tunnel), the offered rate does not include all the extra overhead associated with tunnel encapsulation in general. Depending on the configuration, the offered rate may include no overhead, may include the overhead for only <i>one</i> tunnel encapsulation, or may include the overhead for <i>all</i> tunnel encapsulations. In most of the GRE and IPSec tunnel configurations, the offered rate includes the overhead for GRE tunnel encapsulation only. |  |  |
| police                | Indicates that traffic policing based on a percentage of bandwidth has been<br>enabled. Also, displays the bandwidth percentage, the CIR, and the<br>committed burst (Bc) size in ms.                                                                                                    |  |  |
| conformed, actions    | Displays the number of packets and bytes marked as conforming to the specified rates, and the action to be taken on those packets.                                                                                                    |  |  |
| exceeded, actions     | Displays the number of packets and bytes marked as exceeding the specified rates, and the action to be taken on those packets.                                                                                                    |  |  |

# Table 10show policy-map interface Field Descriptions – Configured for Percentage-Based Policingand Shaping1

1. A number in parentheses may appear next to the service-policy output name and the class-map name. The number is for Cisco internal use only and can be disregarded.

#### Traffic Shaping show policy-map interface Command Example

The following sample output from the **show policy-map interface** command (shown below) displays the statistics for the serial 3/2 interface. Traffic shaping has been enabled on this interface, and an average rate of 20 percent of the bandwidth has been specified.

Router# show policy-map interface Serial3/2

```
Serial3/2
Service-policy output: p1
Class-map: c1 (match-all)
0 packets, 0 bytes
5 minute offered rate 0 bps, drop rate 0 bps
Match: any
```

| Traffic Sha | ping    |         |            |           |          |          |            |
|-------------|---------|---------|------------|-----------|----------|----------|------------|
| Target/Av   | erage   | Byte    | Sustain    | Excess    | Interv   | al Incre | ment Adapt |
| Rate        |         | Limit k | oits/int k | oits/int  | (ms)     | (bytes)  | Active     |
| 20 %        |         |         | 10 (ms)    | 20 (ms)   |          |          |            |
| 201500/20   | 1500    | 1952    | 7808       | 7808      | 38       | 976      | -          |
| Queue       | Packets | Bytes   | Packet     | s Bytes   | Shapin   | g        |            |
| Depth       |         |         | Delaye     | a Delayeo | i ACLIVE |          |            |
| 0           | 0       | 0       | 0          | 0         | no       |          |            |

Table 11 describes the significant fields shown in the display.

Table 11show policy-map interface Field Descriptions – Configured for Percentage-Based Policing<br/>and Shaping (with Traffic Shaping Enabled)<sup>1</sup>

| Field                 | Description                                                                                                    |  |  |
|-----------------------|----------------------------------------------------------------------------------------------------|--|--|
| Service-policy output | Name of the output service policy applied to the specified interface or VC.                                                                                                    |  |  |
| Class-map             | Class of traffic being displayed. Output is displayed for each configured class in the policy. The choice for implementing class matches (for example, match-all or match-any) can also appear next to the traffic class.                                                                                                    |  |  |
| packets, bytes        | Number of packets (also shown in bytes) identified as belonging to the class of traffic being displayed.                                                                                                    |  |  |
| offered rate          | Rate, in kbps, of packets coming in to the class.                                                                                                    |  |  |
|                       | <b>Note</b> If the packets are compressed over an outgoing interface, the improved packet rate achieved by packet compression is not reflected in the offered rate. Also, if the packets are classified <i>before</i> they enter a combination of tunnels (for example, a generic routing encapsulation (GRE) tunnel and an IP Security (IPSec) tunnel), the offered rate does not include all the extra overhead associated with tunnel encapsulation in general. Depending on the configuration, the offered rate may include no overhead, may include the overhead for only <i>one</i> tunnel encapsulations. In most of the GRE and IPSec tunnel configurations, the offered rate includes the overhead for GRE tunnel encapsulation only. |  |  |
| drop rate             | Rate, in kbps, at which packets are dropped from the class. The drop rate<br>is calculated by subtracting the number of successfully transmitted<br>packets from the offered rate.                                                                                                    |  |  |
| Match                 | Match criteria specified for the class of traffic. Choices include criteria<br>such as the Layer 3 packet length, IP precedence, IP DSCP value, MPLS<br>experimental value, access groups, and quality of service (QoS) groups.<br>For more information about the variety of match criteria options that are<br>available, refer to the chapter "Configuring the Modular Quality of<br>Service Command-Line Interface" in the <i>Cisco IOS Quality of Service</i><br><i>Solutions Configuration Guide</i> , Release 12.2.                                                                                                    |  |  |
| Traffic Shaping       | Indicates that traffic shaping based on a percentage of bandwidth has been enabled.                                                                                                    |  |  |
| Target /Average Rate  | Rate (percentage) used for shaping traffic and the number of packets meeting that rate.                                                                                                    |  |  |

| Field             | Description                                                                                                    |  |
|-------------------|----------------------------------------------------------------------------------------------------|--|
| Byte Limit        | Maximum number of bytes that can be transmitted per interval. Calculated as follows:                                                                                                    |  |
|                   | ((Bc+Be) /8 ) x 1                                                                                                    |  |
| Sustain bits/int  | Committed burst (Bc) rate.                                                                                                    |  |
| Excess bits/int   | Excess burst (Be) rate.                                                                                                    |  |
| Interval (ms)     | Time interval value in milliseconds (ms).                                                                                                    |  |
| Increment (bytes) | Number of credits (in bytes) received in the token bucket of the traffic shaper during each time interval.                                                                              |  |
| Adapt Active      | Indicates whether adaptive shaping is enabled.                                                                                                    |  |
| Queue Depth       | Current queue depth of the traffic shaper.                                                                                                    |  |
| Packets           | Total number of packets that have entered the traffic shaper system.                                                                                                    |  |
| Bytes             | Total number of bytes that have entered the traffic shaper system.                                                                                                    |  |
| Packets Delayed   | Total number of packets delayed in the queue of the traffic shaper before being transmitted.                                                                                            |  |
| Bytes Delayed     | Total number of bytes delayed in the queue of the traffic shaper before being transmitted.                                                                                              |  |
| Shaping Active    | Indicates whether the traffic shaper is active. For example, if a traffic shaper is active, and the traffic being sent exceeds the traffic shaping rate, a "yes" appears in this field. |  |

# Table 11show policy-map interface Field Descriptions—Configured for Percentage-Based Policing<br/>and Shaping (with Traffic Shaping Enabled)1 (continued)

1. A number in parentheses may appear next to the service-policy output name, class-map name, and match criteria information. The number is for Cisco internal use only and can be disregarded.

#### Packet Classification Based on Layer 3 Packet Length show policy-map interface Command Example

The following sample output from the **show policy-map interface** command displays the packet statistics for the Ethernet4/1 interface, to which a service policy called "mypolicy" is attached. The Layer 3 packet length has been specified as a match criterion for the traffic in the class called "class1".

#### Router# show policy-map interface Ethernet4/1

I

```
Ethernet4/1
Service-policy input: mypolicy
Class-map: class1 (match-all)
500 packets, 125000 bytes
5 minute offered rate 4000 bps, drop rate 0 bps
Match: packet length min 100 max 300
QoS Set
qos-group 20
Packets marked 500
```

Table 12 describes the significant fields shown in the display.

| Table 12 | show policy-map interface Field Descriptions – Configured for Packet Classification Based |
|----------|-------------------------------------------------------------------------------------------|
|          | on Layer 3 Packet Length <sup>1</sup>                                                     |

| Field                                 | Description                                                                                                    |  |  |
|---------------------------------------|----------------------------------------------------------------------------------------------------|--|--|
| Service-policy input                  | Name of the input service policy applied to the specified interface or VC.                                                                                                    |  |  |
| Class-map                             | Class of traffic being displayed. Output is displayed for each configured class in the policy. The choice for implementing class matches (for example, match-all or match-any) can also appear next to the traffic class.                                                                                                    |  |  |
| packets, bytes                        | Number of packets (also shown in bytes) identified as belonging to the class of traffic being displayed.                                                                                                    |  |  |
| offered rate                          | Rate, in kbps, of packets coming in to the class.                                                                                                    |  |  |
|                                       | <b>Note</b> If the packets are compressed over an outgoing interface, the improved packet rate achieved by packet compression is not reflected in the offered rate. Also, if the packets are classified <i>before</i> they enter a combination of tunnels (for example, a generic routing encapsulation (GRE) tunnel and an IP Security (IPSec) tunnel), the offered rate does not include all the extra overhead associated with tunnel encapsulation in general. Depending on the configuration, the offered rate may include no overhead, may include the overhead for only <i>one</i> tunnel encapsulations. In most of the GRE and IPSec tunnel configurations, the offered rate includes the overhead for GRE tunnel encapsulation only. |  |  |
| drop rate                             | Rate, in kbps, at which packets are dropped from the class. The drop rate is calculated by subtracting the number of successfully transmitted packets from the offered rate.                                                                                                    |  |  |
| Match                                 | Match criteria specified for the class of traffic. Choices include criteria such as the Layer 3 packet length, IP precedence, IP DSCP value, MPLS experimental value, access groups, and QoS groups.                                                                                                    |  |  |
| QoS Set, qos-group,<br>Packets marked | Indicates that class-based packet marking based on the QoS group has<br>been configured. Includes the qos-group number and the number of<br>packets marked.                                                                                                    |  |  |

1. A number in parentheses may appear next to the service-policy input name, class-map name, and match criteria information. The number is for Cisco internal use only and can be disregarded.

#### Enhanced Packet Marking show policy-map interface Command Example

The following sample output of the **show policy-map interface** command shows the service policies attached to a FastEthernet subinterface. In this example, a service policy called "policy1" has been attached. In "policy1", a table map called "table-map1" has been configured. The values in "table-map1" will be used to map the precedence values to the corresponding class of service (CoS) values.

Router# show policy-map interface

```
FastEthernet1/0.1
Service-policy input: policy1
Class-map: class-default (match-any)
0 packets, 0 bytes
```

```
5 minute offered rate 0 bps, drop rate 0 bps
Match: any
QoS Set
precedence cos table table-map1
Packets marked 0
```

Table 13 describes the fields shown in the display.

Table 13 show policy-map interface Field Descriptions—Configured for Enhanced Packet Marking <sup>1</sup>

| Field                              | Description                                                                                                    |  |  |
|------------------------------------|----------------------------------------------------------------------------------------------------|--|--|
| Service-policy input               | Name of the input service policy applied to the specified interface or VC.                                                                                                    |  |  |
| Class-map                          | Class of traffic being displayed. Output is displayed for each configured class in the policy. The choice for implementing class matches (for example, match-all or match-any) can also appear next to the traffic class.                                                                                                    |  |  |
| packets, bytes                     | Number of the packets (also shown in bytes) identified as belonging to the class of traffic being displayed.                                                                                                    |  |  |
| offered rate                       | Rate, in kbps, of the packets coming into the class.                                                                                                    |  |  |
| Match                              | Match criteria specified for the class of traffic. Choices include criteria such as Precedence, IP differentiated services code point (DSCP) value, Multiprotocol Label Switching (MPLS) experimental value, access groups, and quality of service (QoS) group (set). For more information about the variety of match criteria options that are available, refer to the "Configuring the Modular Quality of Service Command-Line Interface" section in the <i>Cisco IOS Quality of Service Solutions Configuration Guide</i> . |  |  |
| QoS Set                            | Indicates that QoS group (set) has been configured for the particular class.                                                                                                    |  |  |
| precedence cos table<br>table-map1 | Indicates that a table map (called "table-map1") has been used to determine the precedence value. The precedence value will be set according to the CoS value defined in the table map.                                                                                                    |  |  |
| Packets marked                     | Total number of packets marked for the particular class.                                                                                                    |  |  |

1. A number in parentheses may appear next to the service-policy input name and the class-map name. The number is for Cisco internal use only and can be disregarded.

#### Traffic Policing show policy-map interface Command Example

The following is sample output from the **show policy-map interface** command. This sample displays the statistics for the serial 2/0 interface on which traffic policing has been enabled. The committed (conform) burst (bc) and excess (peak) burst (be) are specified in milliseconds (ms).

```
Router# show policy-map interface serial2/0
```

I

```
Serial2/0
Service-policy output: policy1 (1050)
Class-map: class1 (match-all) (1051/1)
0 packets, 0 bytes
5 minute offered rate 0 bps, drop rate 0 bps
Match: ip precedence 0 (1052)
police:
    cir 20 % bc 300 ms
    cir 409500 bps, bc 15360 bytes
    pir 40 % be 400 ms
```

I

```
pir 819000 bps, be 40960 bytes
conformed 0 packets, 0 bytes; actions:
    transmit
exceeded 0 packets, 0 bytes; actions:
    drop
violated 0 packets, 0 bytes; actions:
    drop
conformed 0 bps, exceed 0 bps, violate 0 bps
Class-map: class-default (match-any) (1054/0)
0 packets, 0 bytes
5 minute offered rate 0 bps, drop rate 0 bps
Match: any (1055)
0 packets, 0 bytes
5 minute rate 0 bps
```

In this example, the CIR and PIR are displayed in bps, and both the committed burst (bc) and excess burst (be) are displayed in bits.

The CIR, PIR bc, and be are calculated on the basis of the formulas described below.

#### Formula for Calculating the CIR

When calculating the CIR, the following formula is used:

• CIR percentage specified (as shown in the output from the **show policy-map** command) \* bandwidth (BW) of the interface (as shown in the output from the **show interfaces** command) = total bits per second

According to the output from the **show interfaces** command for the serial 2/0 interface, the interface has a bandwidth (BW) of 2048 kbps.

```
Router # show interfaces serial2/0
```

Serial2/0 is administratively down, line protocol is down Hardware is M4T MTU 1500 bytes, BW 2048 Kbit, DLY 20000 usec, rely 255/255, load 1/255

The following values are used for calculating the CIR:

20 % \* 2048 kbps = 409600 bps

#### Formula for Calculating the PIR

When calculating the PIR, the following formula is used:

• PIR percentage specified (as shown in the output from the **show policy-map** command) \* bandwidth (BW) of the interface (as shown in the output from the **show interfaces** command) = total bits per second

According to the output from the **show interfaces** command for the serial 2/0 interface, the interface has a bandwidth (BW) of 2048 kbps.

```
Router # show interfaces serial2/0
```

Serial2/0 is administratively down, line protocol is down Hardware is M4T MTU 1500 bytes, BW 2048 Kbit, DLY 20000 usec, rely 255/255, load 1/255

The following values are used for calculating the PIR:

40 % \* 2048 kbps = 819200 bps

# Note

I

Discrepancies between this total and the total shown in the output from the show policy-map interface command can be attributed to a rounding calculation or to differences associated with the specific interface configuration.

#### Formula for Calculating the Committed Burst (bc)

When calculating the bc, the following formula is used:

• The bc in milliseconds (as shown in the **show policy-map** command) \* the CIR in bits per seconds = total number bytes

The following values are used for calculating the bc:

300 ms \* 409600 bps = 15360 bytes

#### Formula for Calculating the Excess Burst (be)

When calculating the bc and the be, the following formula is used:

• The be in milliseconds (as shown in the **show policy-map** command) \* the PIR in bits per seconds = total number bytes

The following values are used for calculating the be:

400 ms \* 819200 bps = 40960 bytes

Table 14 describes the significant fields shown in the display.

 Table 14
 show policy-map interface Field Descriptions

| Field                 | Description                                                                                                    |  |  |
|-----------------------|----------------------------------------------------------------------------------------------------|--|--|
| Service-policy output | Name of the output service policy applied to the specified interface or VC.                                                                                                    |  |  |
| Class-map             | Class of traffic being displayed. Output is displayed for each configured class<br>in the policy. The choice for implementing class matches (for example,<br>match-all or match-any) can also appear next to the traffic class.                                                                                                    |  |  |
| packets and bytes     | Number of packets (also shown in bytes) identified as belonging to the class of traffic being displayed.                                                                                                    |  |  |
| offered rate          | Rate, in kbps, of packets coming in to the class.                                                                                                    |  |  |
| drop rate             | Rate, in kbps, at which packets are dropped from the class. The drop rate is calculated by subtracting the number of successfully transmitted packets from the offered rate.                                                                                                    |  |  |
| Match                 | Match criteria specified for the class of traffic. Choices include criteria such as<br>the Layer 3 packet length, IP precedence, IP differentiated services code point<br>(DSCP) value, Multiprotocol Label Switching (MPLS) experimental value,<br>access groups, and quality of service (QoS) groups. For more information<br>about the variety of match criteria options that are available, refer to the<br>"Configuring the Modular Quality of Service Command-Line Interface"<br>chapter of the <i>Cisco IOS Quality of Service Solutions Configuration Guide</i> . |  |  |
| police                | Indicates that traffic policing has been enabled. Display includes the CIR, PIR (in both a percentage of bandwidth and in bps) and the bc and be in bytes and milliseconds. Also displays the optional conform, exceed, and violate actions, if any, and the statistics associated with these optional actions.                                                                                                    |  |  |

#### Bandwidth Estimation show policy-map interface Command Example

The following sample output from the **show policy-map interface** command displays statistics for the FastEthernet 0/1 interface on which bandwidth estimates for quality of service (QoS) targets have been generated.

The Bandwidth Estimation section indicates that bandwidth estimates for QoS targets have been defined. These targets include the packet loss rate, the packet delay rate, and the timeframe in milliseconds. Confidence refers to the drop-one-in value (as a percentage) of the targets. Corvil Bandwidth means the bandwidth estimate in kilobits per second.

When no drop or delay targets are specified, "none specified, falling back to drop no more than one packet in 500" appears in the output.

#### Router# show policy-map interface FastEthernet0/1

```
FastEthernet0/1
Service-policy output: my-policy
  Class-map: icmp (match-all)
    199 packets, 22686 bytes
    30 second offered rate 0 bps, drop rate 0 bps
    Match: access-group 101
    Bandwidth Estimation:
      Ouality-of-Service targets:
        drop no more than one packet in 1000 (Packet loss < 0.10%)
         delay no more than one packet in 100 by 40 (or more) milliseconds
           (Confidence: 99.0000%)
      Corvil Bandwidth: 1 kbits/sec
  Class-map: class-default (match-any)
    112 packets, 14227 bytes
    30 second offered rate 0 bps, drop rate 0 bps
    Match: anv
    Bandwidth Estimation:
      Quality-of-Service targets:
         <none specified, falling back to drop no more than one packet in 500
      Corvil Bandwidth: 1 kbits/sec
```

#### Shaping with HQF Enabled show policy-map interface Command Example

The following sample output from the **show policy-map interface** command shows that shaping is active (as seen in the queue depth field) with HQF enabled on the serial 4/3 interface. All traffic is classified to the class-default queue.

#### Router# show policy-map interface serial4/3

Serial4/3

Service-policy output: shape

```
Class-map: class-default (match-any)

2203 packets, 404709 bytes

30 second offered rate 74000 bps, drop rate 14000 bps

Match: any

Queueing

queue limit 64 packets

(queue depth/total drops/no-buffer drops) 64/354/0

(pkts output/bytes output) 1836/337280

shape (average) cir 128000, bc 1000, be 1000

target shape rate 128000

lower bound cir 0, adapt to fecn 0
```

I

ſ

Service-policy : LLQ queue stats for all priority classes: queue limit 64 packets (queue depth/total drops/no-buffer drops) 0/0/0 (pkts output/bytes output) 0/0 Class-map: c1 (match-all) 0 packets, 0 bytes 30 second offered rate 0 bps, drop rate 0 bps Match: ip precedence 1 Priority: 32 kbps, burst bytes 1500, b/w exceed drops: 0 Class-map: class-default (match-any) 2190 packets, 404540 bytes 30 second offered rate 74000 bps, drop rate 14000 bps Match: any queue limit 64 packets (queue depth/total drops/no-buffer drops) 63/417/0 (pkts output/bytes output) 2094/386300

| Related Commands | Command                            | Description                                                                                                    |
|------------------|------------------------------------|----------------------------------------------------------------------------------------------------|
|                  | compression header ip              | Configures RTP or TCP IP header compression for a specific class.                                                            |
|                  | drop                               | Configures a traffic class to discard packets belonging to a specific class.                                                 |
|                  | match fr-dlci                      | Specifies the Frame Relay DLCI number as a match criterion in a class map.                                                   |
|                  | match packet length<br>(class-map) | Specifies the length of the Layer 3 packet in the IP header as a match criterion in a class map.                             |
|                  | police                             | Configures traffic policing.                                                                                                 |
|                  | police (percent)                   | Configures traffic policing on the basis of a percentage of bandwidth available on an interface.                             |
|                  | police (two rates)                 | Configures traffic policing using two rates, the CIR and the PIR.                                                            |
|                  | policy-map                         | Creates or modifies a policy map that can be attached to one or more interfaces to specify a service policy.                 |
|                  | random-detect ecn                  | Enables ECN.                                                                                                    |
|                  | shape (percent)                    | Specifies average or peak rate traffic shaping on the basis of a percentage of bandwidth available on an interface.          |
|                  | show frame-relay pvc               | Displays statistics about PVCs for Frame Relay interfaces.                                                                   |
|                  | show interfaces                    | Displays statistics for all interfaces configured on a router or access server.                                              |
|                  | show policy-map                    | Displays the configuration of all classes for a specified service policy map<br>or all classes for all existing policy maps. |
|                  | show policy-map class              | Displays the configuration for the specified class of the specified policy map.                                              |
|                  | show table-map                     | Displays the configuration of a specified table map or of all table maps.                                                    |
|                  | table-map (value<br>mapping)       | Creates and configures a mapping table for mapping and converting one packet-marking value to another.                       |

CCVP, the Cisco logo, and Welcome to the Human Network are trademarks of Cisco Systems, Inc.; Changing the Way We Work, Live, Play, and Learn is a service mark of Cisco Systems, Inc.; and Access Registrar, Aironet, Catalyst, CCDA, CCDP, CCIE, CCIP, CCNA, CCNP, CCSP, Cisco, the Cisco Certified Internetwork Expert logo, Cisco IOS, Cisco Press, Cisco Systems, Cisco Systems Capital, the Cisco Systems logo, Cisco Unity, Enterprise/Solver, EtherChannel, EtherFast, EtherSwitch, Fast Step, Follow Me Browsing, FormShare, GigaDrive, HomeLink, Internet Quotient, IOS, iPhone, IP/TV, iQ Expertise, the iQ logo, iQ Net Readiness Scorecard, iQuick Study, LightStream, Linksys, MeetingPlace, MGX, Networkers, Networking Academy, Network Registrar, PIX, ProConnect, ScriptShare, SMARTnet, StackWise, The Fastest Way to Increase Your Internet Quotient, and TransPath are registered trademarks of Cisco Systems, Inc. and/or its affiliates in the United States and certain other countries.

All other trademarks mentioned in this document or Website are the property of their respective owners. The use of the word partner does not imply a partnership relationship between Cisco and any other company. (0711R)

Any Internet Protocol (IP) addresses used in this document are not intended to be actual addresses. Any examples, command display output, and figures included in the document are shown for illustrative purposes only. Any use of actual IP addresses in illustrative content is unintentional and coincidental.

© 2003-2006 Cisco Systems, Inc. All rights reserved.